### HOW TO ACCESS TO ONLINE DATABASE

#### Step 1

# Go to OPAC webpage at

https://pustaka.librarynet.com.my/Angka.sa2/pustaka/OpacBasicSearch.ht m?mobile=true.

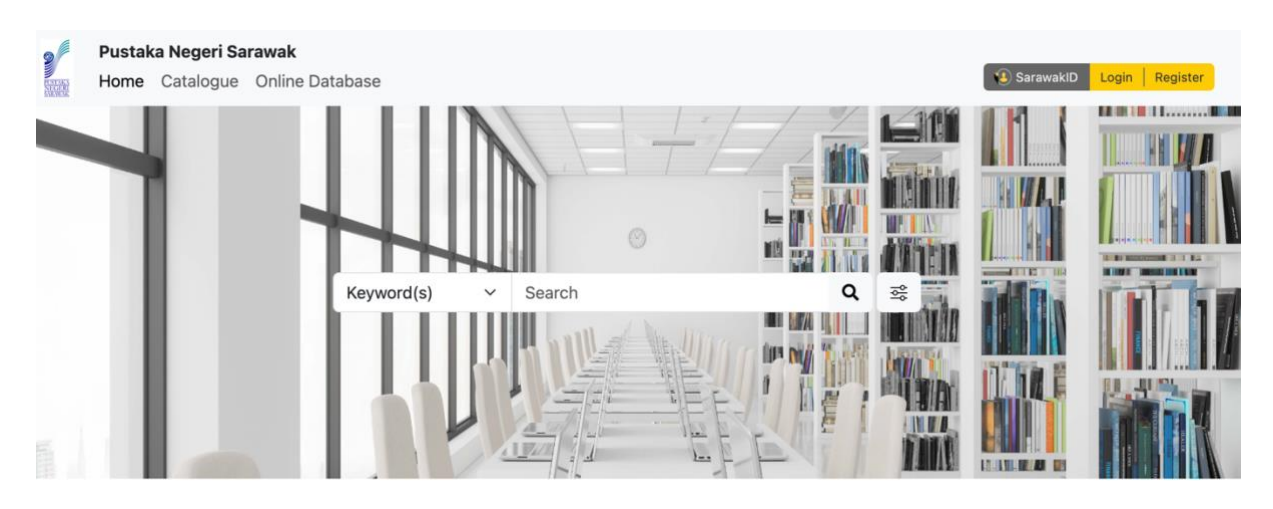

### Step 2

Log into membership account using SarawakID.

| SarawakID Login<br>Login<br>to continue to Angka.sa2 Library Management System<br>(Pustaka Negeri Sarawak) |  |
|----------------------------------------------------------------------------------------------------|--|
|                                                                                                    |  |
| NEXT                                                                                                    |  |
| LOGIN USING SARAWAKID APP<br>Forgot SarawakiD or Password?                                                 |  |
|                                                                                                    |  |
| Forgot SarawakID or Password?<br>FAQ                                                                       |  |
| Forgot SarawakID or Password?<br>FAQ                                                                       |  |
| Forgot SarawakID or Password?<br>FAQ<br>Login with SarawakNet<br>Return To App                             |  |

Select your respective location (where your membership is held) and then click the 'Continue' button to proceed.

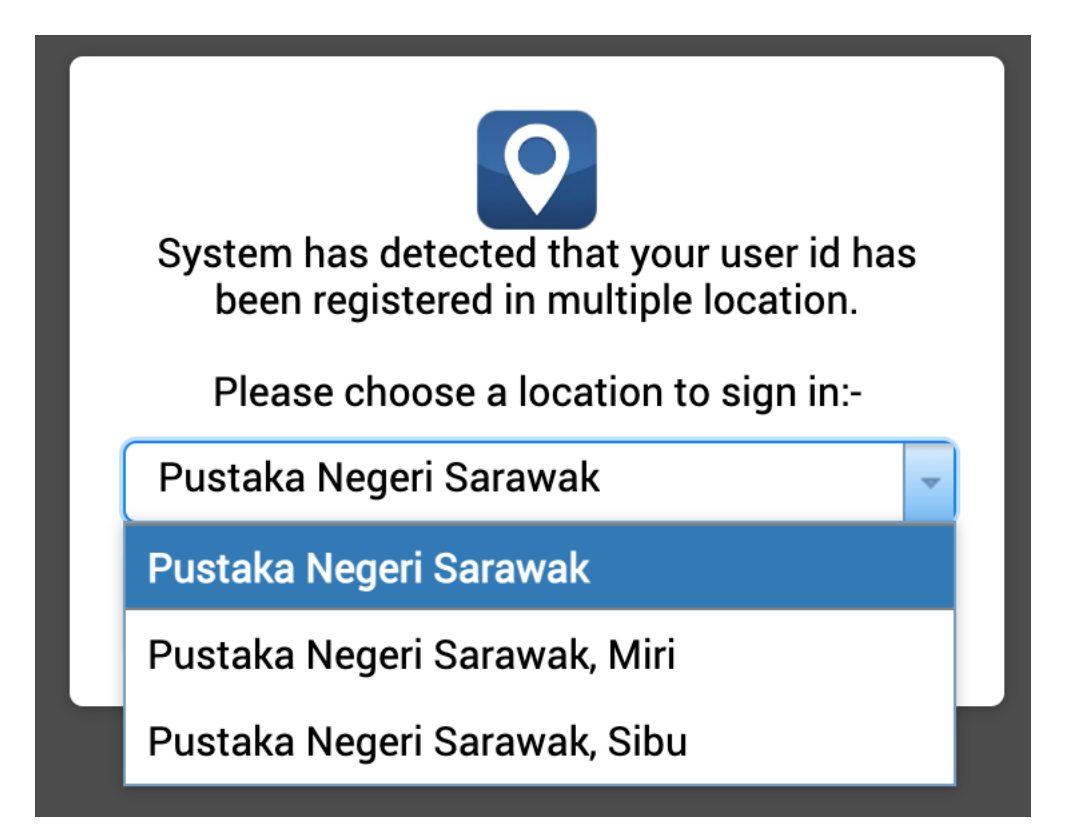

# Step 4

Then click 'Online Database'.

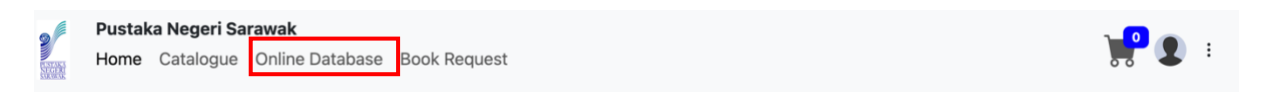

Please use the left-hand panel to view the list of electronic resources.

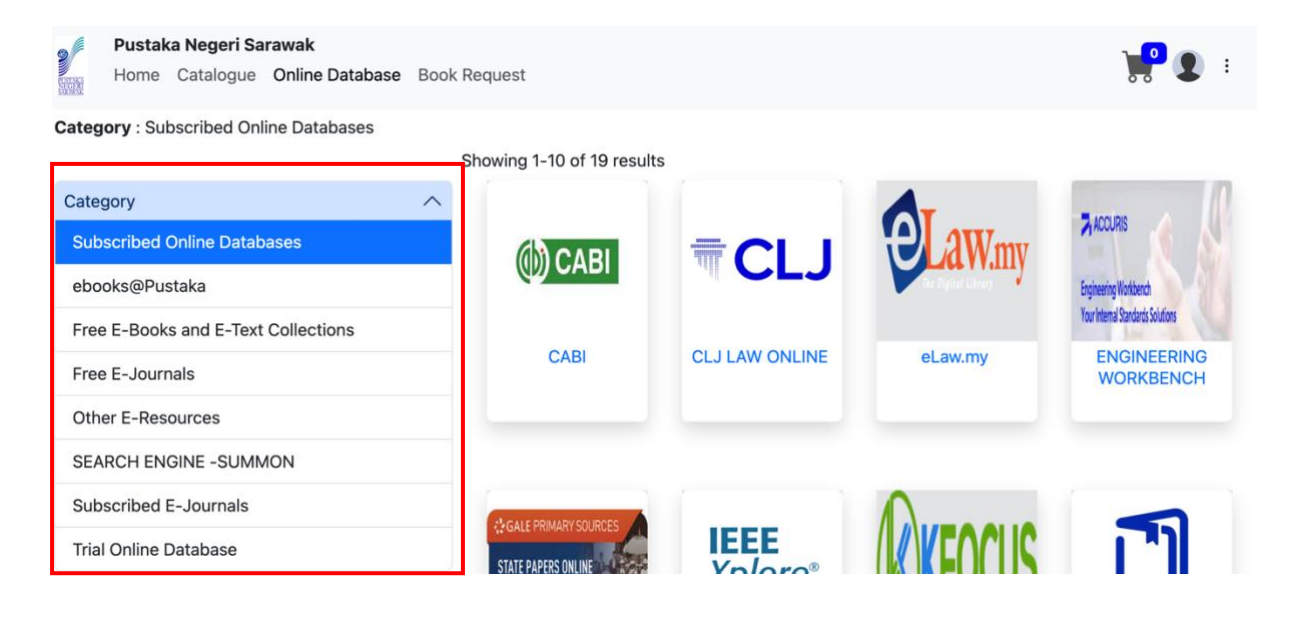